#### ОБЩЕСТВО С ОГРАНИЧЕННОЙ ОТВЕТСТВЕННОСТЬЮ «СЕЛФ СЕРВИС ТЕХНОЛОДЖИ» (ООО «СЕЛФ СЕРВИС ТЕХНОЛОДЖИ») ОГРН 1217700322773, ИНН 9704076980 54, КПП 770401001

место нахождения: 119121, г.Москва, вн.тер.г. муниципальный округ Хамовники, пер 1-й Неопалимовский, д. 9/15, подв. 0, помещ. II, ком. 4, офис 34

# Программа для ЭВМ «Шеринг-платформа «Мой постамат»

Информация, необходимая для эксплуатации программного обеспечения

Москва, 2023

#### Оглавление

- 1. Введение.
- 2. Документация для проведения экспертной проверки Программы.
- 3. Требования к рабочим местам и квалификации пользователей Программы. 3.1. Требования к рабочему месту пользователя.
  - 3.2. Требования к квалификации пользователя.
- 4. Запуск Программы.
- 5. Описание возможных действий для работы с Программой.
- 6. Завершение работы с Программой.
- 7. Возникновение вопросов или внештатных ситуаций.

# 1. Введение

Документ содержит информацию, необходимую для эксплуатации Программы для ЭВМ «Шеринг-платформа «Мой постамат» (далее - Программа). В документе представлена последовательность действий для запуска, выполнения и завершения Программы.

### 2. Документация для проведения экспертной проверки Программы

Вся документация, касающаяся установки, описания функциональных характеристик, а также эксплуатации Программы, необходимая для проведения экспертной проверки, располагается по следующей ссылке: Ссылка на сам экземпляр Программы расположен по адресу: https://docview.selftech.ru/

#### 3. Требования к рабочим местам и квалификации пользователей Программы 3.1 Требования к рабочему месту пользователя

- 1. Операционная система: Linux, MacOS, Windows
- 2. Be6-браузер: Google Chrome 70+, Opera 26+, Safari 7+, Mozilla 35+

#### 3.2 Требования к квалификации пользователя

Пользователь Программы должен обладать навыками работы с персональным компьютером и веббраузером.

# 4. Запуск Программы

Доступ к Программе осуществляется через Интернет посредством веб-браузера по ссылке:

Для входа необходимо использовать учетную запись логин и пароль для которой:

При возникновении проблем с доступом к Программе для проведения экспертизы или по вопросам функционирования, просьба обращаться к техническому специалисту: *Красавин Михаил Владимировичу* (mk@selftech.ru).

#### 5. Описание возможных действий для работы с Программой

1. Пользователь выполняет действия по запуску Программы, Программа открывает окно авторизации, для начала использования Программы необходимо нажать «Войти» (см. рисунок 1).

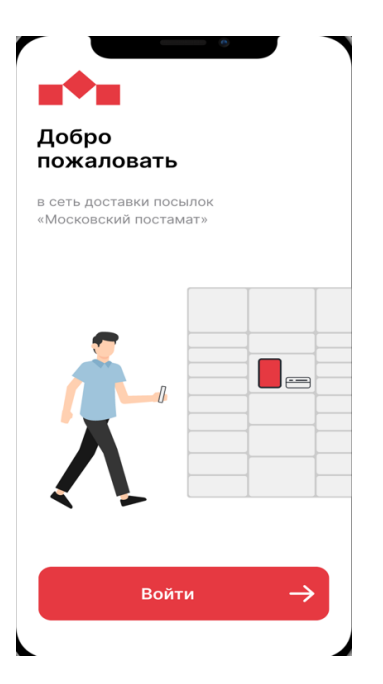

Рисунок 1. Окно авторизации Программы

2. После того как пользователь вводит учетные данные и нажимает кнопку «Войти» (как указано выше) открывается экранная форма состартовой страницей Программы «Свяжитесь с постаматом»

| Свя<br>с по<br>Получи<br>или по | житесь<br>остаматом<br>ите информацию об отпр<br>дключитесь к постамату | С• |
|---------------------------------|-------------------------------------------------------------------------|----|
|                                 | Информация<br>об отправлении                                            |    |
|                                 | Подключиться<br>к постамату                                             |    |
|                                 | Как это работает?                                                       |    |

3. Программа позволяет подключиться к постамату.

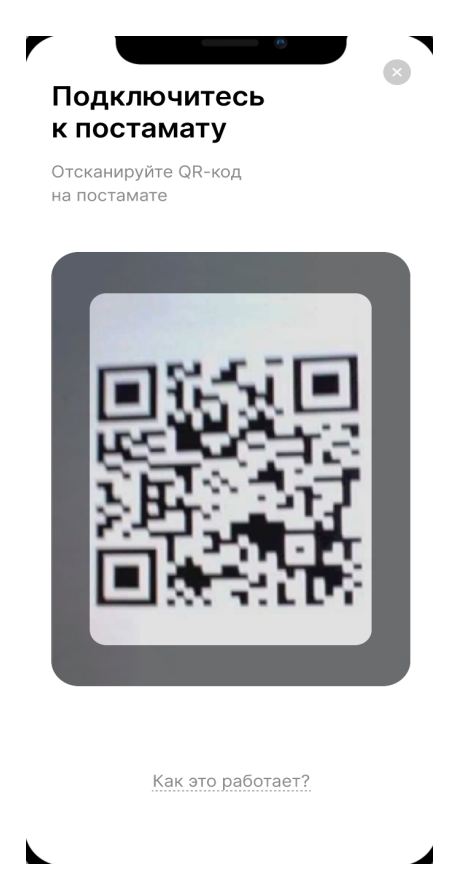

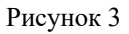

4. Рисунок 4 и Рисунок 5 продемонстрируют возможность индентификации посылки для оставления в постамат и непосредствиная закладка посылки в Постамат.

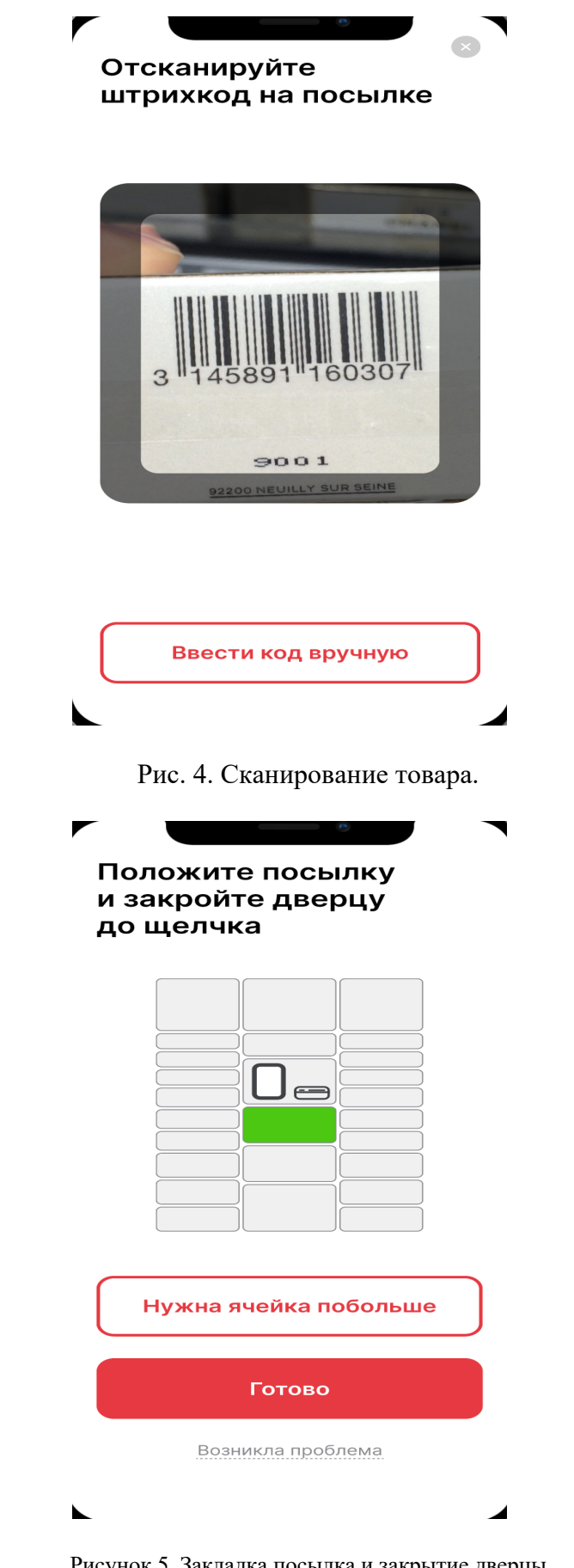

Рисунок 5. Закладка посылка и закрытие дверцы

5. Информационный блок предоставляет доступ у информации о посылках: наименование клиентов, дата закладки.

| A                       | 🏠 - Почтомат            | ы         |                                             |                                                                                                    |                                              |                     |                      |            |
|-------------------------|-------------------------|-----------|---------------------------------------------|----------------------------------------------------------------------------------------------------|----------------------------------------------|---------------------|----------------------|------------|
| Оперативная информацияƳ |                         |           |                                             |                                                                                                    |                                              |                     |                      |            |
| Почтоматы ^             | Владелец<br>Начните вво | дить и вы | берите из списка 🗸 🔍 🔍 Поис                 | < Comparison of the second second s | 💩 Скачать ISO 🔲 🗍 Инстр                      | укция 🛛 🕂 До        | бавить 🛛 🔽 Дог       | і. фильтры |
| Почтоматы               | ID<br>↑↓                | Код<br>↑↓ | Название для бэкофиса  ↑↓                   | Название для клиентов ↑↓                                                                                                    | Локация ↑↓                                   | Дата<br>создания ↑↓ | Профиль<br>почтомата |            |
| Общее 🗸                 | Яндекс                  |           |                                             |                                                                                                    |                                              |                     |                      |            |
| Доставка ^              | 10 ●                    |           | Московский постамат жите<br>лей подъезда №6 | Московский постамат жите<br>лей подъезда №6                                                                                                    | Измайловский проезд, кор<br>пус 1, подъезд б | 22.12.22 17:23      | Яндекс профил<br>ь   | 0          |
| Операции доставки       | 11 ●                    |           | Московский постамат жите<br>лей подъезда №1 | Московский постамат жите<br>лей подъезда №1                                                                                                    | Харьковский проезд, корп<br>ус 2, подъезд 1  | 22.12.22 17:24      | Яндекс профил<br>ь   | 1          |
| Операции извлечения     | 12 ●                    |           | Московский постамат жите<br>лей подъезда №2 | Московский постамат жите<br>лей подъезда №2                                                                                                    | Вилиса Лациса улица, кор<br>пус 2, подъезд 2 | 23.12.22 12:32      | Яндекс профил<br>ь   | 1          |
| Статистика доставки     | 13 🔵                    |           | Московский постамат жите<br>лей подъезда №2 | Московский постамат жите<br>лей подъезда №2                                                                                                    | Борисовские пруды ул кор<br>пус 1, подъезд 2 | 23.12.22 13:19      | Яндекс профил<br>ь   |            |
| Аккаунты маркетплейса   | 14 🜑                    |           | Московский постамат жите<br>лей подъезда №1 | Московский постамат жите<br>лей подъезда №1                                                                                                    | 15-я Парковая улица, корп<br>ус 5, подъезд 1 | 23.12.22 13:20      | Яндекс профил<br>ь   | Ø 1        |
| Сервисы                 | 15 🔵                    |           | Московский постамат жите<br>лей подъезда №1 | Московский постамат жите<br>лей подъезда №1                                                                                                    | Судостроительная улица, д. 1<br>7, подъезд 1 | 23.12.22 13:20      | Яндекс профил<br>ь   | 1          |
| Курьеры                 | 16 🔵                    |           | Московский постамат жите<br>лей подъезда №2 | Московский постамат жите<br>лей подъезда №2                                                                                                    | 15-я Парковая улица, д. 27/1,<br>подъезд 2   | 23.12.22 13:21      | Яндекс профил<br>ь   | 0          |
| Профили прав            | 17 ●                    |           | Московский постамат жите<br>лей подъезда №2 | Московский постамат жите<br>лей подъезда №2                                                                                                    | Открытое шоссе, дом кор<br>пус 6, подъезд 2  | 23.12.22 13:22      | Яндекс профил<br>ь   | <i>(</i> ) |
| Оператор доставки 🗸 🗸   | 18 🔵                    |           | Московский постамат жите<br>лей подъезда №1 | Московский постамат жите<br>лей подъезда №1                                                                                                    | Кировоградская улица кор<br>пус 2, подъезд 1 | 23.12.22 13:23      | Яндекс профил<br>ь   | 1          |

#### Рисунок 6. Информационный блок с информацией о посылках

Кроме того, позволяет наблюдать и контролировать состояние посылки.

| -                                | 🟠 - Опера | ации доставки                    |                                  |                                                               |                                                            |                  |                       |                                |                                     |                 |   |  |
|----------------------------------|-----------|----------------------------------|----------------------------------|---------------------------------------------------------------|------------------------------------------------------------|------------------|-----------------------|--------------------------------|-------------------------------------|-----------------|---|--|
| ⊑ Оперативная информация∽        |           |                                  |                                  |                                                               |                                                            |                  |                       |                                |                                     |                 |   |  |
| Почтоматы ^                      | Владеле   | а <b>ц</b><br>е вводить и выбери | ите из списка                    | Точка Начните в                                               | водить и выберите из спі                                   | Состояние        |                       |                                |                                     |                 |   |  |
| Почтоматы                        | Поиск     |                                  |                                  |                                                               |                                                            |                  |                       |                                |                                     |                 |   |  |
| Общее 🗸 🗸                        |           | 0                                |                                  |                                                               |                                                            |                  |                       |                                | Q Поиск + Добавить 🗸 🔽 Доп. фильтры |                 |   |  |
| Доставка ^                       | ID<br>↑↓  | Состояние<br>↑↓                  | Дата создания<br>↑↓              | Владелец ↑↓                                                   | Точка ↑↓                                                   | Сервис<br>↑↓     | Номер<br>заказа<br>↑↓ | Внешний<br>идентификатор<br>↑↓ | Токен<br>↑↓                         | Стоимость<br>↑↓ |   |  |
| Операции доставки                | 172       | ОИФ                              | 31.01.23 23:43<br>02.02.23 16:24 | Яндекс<br>Открытое шоссе, дом<br>26, корпус 6, подъезд<br>1   | Московский<br>постамат №6 -<br>для жителей<br>подъезда №1  | Сервис<br>Яндекс |                       | 186438225                      |                                     | 0               | Q |  |
| Статистика доставки              | 170       | Оно                              | 31.01.23 22:52<br>31.01.23 22:52 | Яндекс<br>Судостроительная<br>улица, д. 17, подъезд<br>2      | Московский<br>постамат №32 -<br>для жителей<br>подъезда №2 | Сервис<br>Яндекс |                       | 186419901                      |                                     | 0               | Q |  |
| Аккаунты маркетплейса<br>Сервисы | 171       | Оно                              | 31.01.23 22:52<br>31.01.23 22:52 | Яндекс<br>Судостроительная<br>улица, д. 17, подъезд<br>2      | Московский<br>постамат №32 -<br>для жителей<br>подъезда №2 | Сервис<br>Яндекс |                       | 186419902                      |                                     | 0               | Q |  |
| Курьеры<br>Профили прав          | 169       | ОИФ                              | 31.01.23 22:52<br>01.02.23 18:39 | Яндекс<br>Судостроительная<br>улица, д. 17, подъезд<br>2      | Московский<br>постамат №32 -<br>для жителей<br>подъезда №2 | Сервис<br>Яндекс |                       | 186419903                      |                                     | 0               | Q |  |
| Оператор доставки 🗸 🗸            | 168       | ОИФ                              | 31.01.23 20:11<br>01.02.23 18:57 | Московский<br>почтомат<br>Мантулинская улица,<br>7 строение 3 | Московский<br>постамат №2                                  | Сервис<br>Яндекс |                       | 186350489                      |                                     | 0               | Q |  |

Рисунок 7. Информационный блок о состоянии посылки

6. Аналитический блок предоставляется возможность посмотреть детализацию по ряду индексов и показателей в разрезе активностей, дат и прочих критериев.

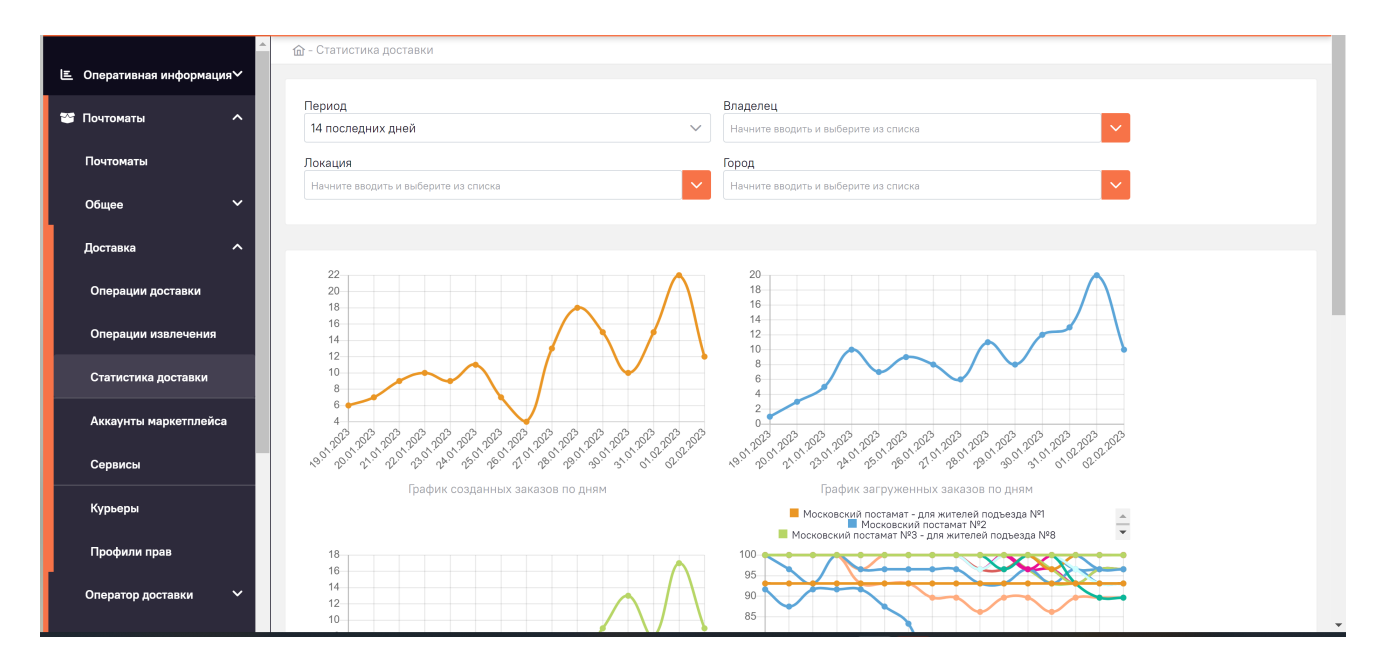

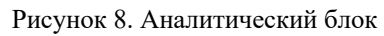

# 6. Завершение работы с Программой

Завершение Программы пользователь может осуществить через нажав на «Выход»

#### 7. Возникновение вопросов или внештатных ситуаций

При возникновении вопросов или внештатных ситуаций в процессе эксплуатации Программы, необходимо обращаться к техническому специалисту Красавин Михаил Владимирович (mk@selftech.ru).